# Step by step guide: installing & configuring SMTP Virtual Server on Windows XP.

## 1.0 – **Description**

CheckPoint can be configured to use IIS SMTP to send out email alerts. This document provides step by step instructions for configuring SMTP Virtual Server on a CheckPoint server running on Windows XP Pro.

## 2.0 – Prerequisites

Please note that IIS must be installed prior to installing and configuring SMTP Virtual Server. To do so, go to "Control Panel"  $\rightarrow$  "Add or Remove Programs"  $\rightarrow$  "Add / Remove Windows Components", place a check next to "Internet Information Services (IIS)", and follow installation prompts.

#### 3.0– Configuration steps

- Click on "Start" → "Control Panel" → "Administrative Tools" → double-click on "Internet Information Services".
- Click on the "+" sign to expand tree; then single click to highlight "Default SMTP Virtual Server".

| 🝓 Internet Information Services                                                                                                    |                                     |
|----------------------------------------------------------------------------------------------------|-------------------------------------|
| File Action View Help                                                                                                    |                                     |
|                                                                                                    |                                     |
| Internet Information Services    Internet Information Services   WINXP32 (local computer)   Image: Comparis services   Image: Comparis service services   Image: Comparis service service services   Image: Comparis service service servi | Name<br>Domains<br>Current Sessions |
|                                                                                                    |                                     |

Image 1: Internet Information Services Window

- Click on "Action" and verify that the SMTP server is running: "Start" should be grayed-out. If the server is not running, start it.
- From the "Action" menu, click on "Properties".

- To change SMTP port: click on the "delivery" tab, and then click on "Outbound Connections". Default TCP port is 25.
- Click on "Ok", then "Apply", then "Ok", and then close the IIS window.
- SMTP Server should now be configured and ready for testing.

#### 3.0 – Contacting TempSys for further assistance

If the Basic Resolution Steps have not successfully corrected the NSC condition, please contact CheckPoint Customer Support for further assistance:

- 1. Customer Support Portal: http://checkpoint.kayako.com Submit a ticket
- 2. E-Mail: Send an e-mail message to support@tempsys.net and include the following information:
- a. Your name and contact information (phone and e-mail address)
- b. Name of your organization
- c. Description of the problem
- d. Best time to reach you
- 3. Phone: Call our Support Center Dispatching Center at (510) 526-7624